# MotionCam (PhOD) Jeweller felhasználói kézikönyv

Frissítve2023. január 10

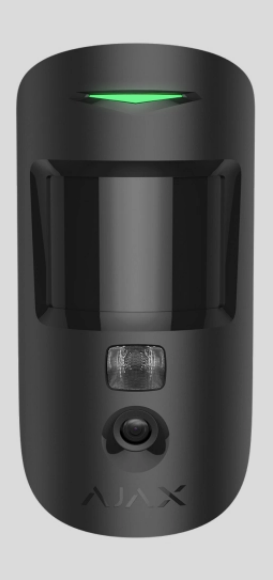

**A MotionCam (PhOD) Jeweller** egy vezeték nélküli mozgásérzékelő, amely támogatja a riasztások fényképes ellenőrzését, a **Photo on Demand** és **a Photo by Scenario** funkciókat. Beltéri beépítésre szánták. Akár 12 méteres távolságból is képes felismerni a mozgást. Figyelmen kívül hagyja a háziállatokat, ha megfelelően telepíti és beállítja.

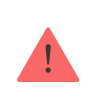

Az érzékelő működéséhez hub szükséges.

A kompatibilis hubok és hatótávolság-bővítők listája

A MotionCam (PhOD) Jeweller az Ajax biztonsági rendszer részeként működik, és két biztonságos rádióprotokollon keresztül kommunikál a hubbal: az érzékelő a Jewellert használja a riasztások és események továbbítására, a Wings pedig a fényképek továbbítására. A hub kommunikációs hatótávolsága nyílt térben akár 1700 méter is lehet.

:

#### Vásároljon MotionCam (PhOD) Jeweller mozgásérzékelőt

Az **érzékelőnek** a Photo on Demand és a Photo by Scenario támogatása nélküli változata is elérhető.

#### Funkcionális elemek

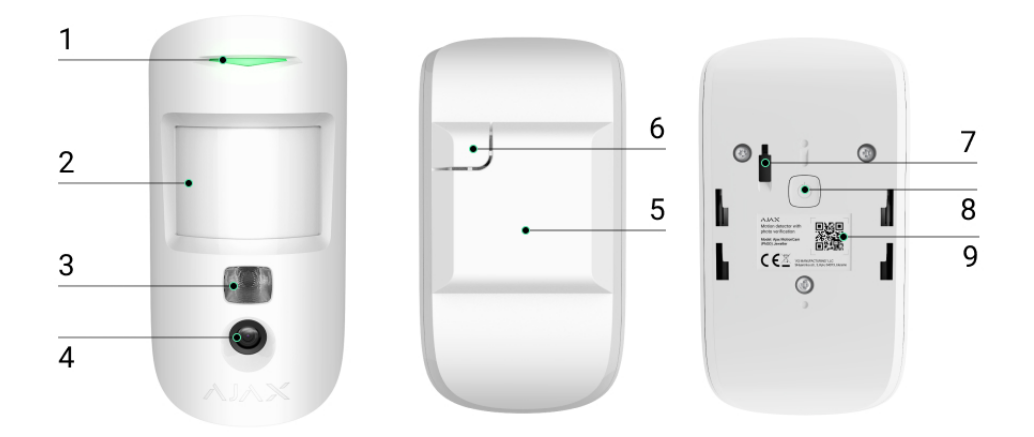

- 1. LED kijelző.
- 2. Mozgásérzékelő lencse.
- **3.** Infravörös háttérvilágítás. Sötét és gyenge fényviszonyok melletti fényképek készítésére szolgál.
- 4. Kamera.
- 5. SmartBracket szerelőpanel. A panel eltávolításához csúsztassa lefelé.
- **6.** A szerelőpanel perforált része. Szabotázs kioldása szükséges, ha az érzékelőt a felületről próbálják leválasztani. Ne törd le!
- **7. Szabotázs gomb** . Kiold, ha az érzékelőt megpróbálják leválasztani a felületről vagy eltávolítani a szerelőpanelről.
- 8. Az érzékelő bekapcsológombja.
- 9. Érzékelő QR kód. Az Ajax biztonsági rendszerhez való csatlakozásra szolgál.

#### Kompatibilis hubok és hatótávolságnövelők

A MotionCam (PhOD) Jeweller működéséhez hub szükséges. A kompatibilis hubok és tartománybővítők listája az alábbi táblázatban található:

| Hubok                    | Rádiójel hatótávolságnövelők |
|--------------------------|------------------------------|
| • <u>2. elosztó (2G)</u> | • <u>ReX 2</u>               |
| • <u>2. hub (4G)</u>     |                              |
| Hub 2 Plus               |                              |
| • Hub hibrid (2G)        |                              |
| • Hub hibrid (4G)        |                              |

Más **hubokhoz** , **rádiójel-tartomány** -bővítőkhöz , **ocBridge Plus** -hoz és **uartBridge** -hez való csatlakozás nem biztosított.

#### Működési elve

|       | XALA |       |
|-------|------|-------|
| 00:00 |      | 00:12 |

A MotionCam (PhOD) Jeweller egy vezeték nélküli mozgásérzékelő, amely támogatja a fényképellenőrzést. Infravörös érzékelővel érzékeli a mozgást a biztonságos területen az emberi testhez közeli hőmérsékletű mozgó tárgyak rögzítésével. A mozgás érzékelése után a beépített kamera fotósorozatot készít, lehetővé téve a helyszínen történő dinamikus felmérést, megkímélve a felhasználókat a felesleges szorongástól, a biztonsági cégeket pedig a hamis járőrhívásoktól. Amikor egy élesített érzékelő mozgást észlel, azonnal riasztást küld a hubnak, amely aktiválja a rendszerhez csatlakoztatott szirénákat, **forgatókönyveket** indít el , és értesíti a felhasználókat és a biztonsági céget. Minden MotionCam (PhOD) Jeweller riasztás és esemény rögzítésre kerül az Ajax alkalmazás értesítési hírfolyamában.

A felhasználók pontosan tudják, hol érzékelik a mozgást. Az értesítések tartalmazzák a hub nevét (a védett létesítmény neve), az eszköz nevét és a **virtuális helyiséget** , amelyhez az érzékelő hozzá van rendelve.

#### Hogyan értesíti az Ajax a felhasználókat a riasztásokról?

Tudjon meg többet az Ajax mozgásérzékelőkről

## Fénykép ellenőrzése

A fényképellenőrzés lehetővé teszi, hogy felmérje, mi történik a védett létesítményben egy beépített kamerával, amely 1-5 képet tud készíteni 160 × 120 és 320 × 240 felbontással, valamint legfeljebb 3 képet ilyen felbontással. 640 × 480 pixeles. A fényképes ellenőrzéssel vizuális megerősítést kaphat a MotionCam (PhOD) Jeweller és más Ajax eszközök riasztásairól. Ellenőrizheti a helyzetet is: megtudhatja, mit csinálnak a gyerekek, ellenőrizheti, hogy házi kedvence jól van-e, vagy egyszerűen figyelemmel kísérheti otthon a helyzetet.

Az érzékelő infravörös háttérvilágítással rendelkezik a sötétben történő fényképezéshez, amely elégtelen fény esetén aktiválódik. A MotionCam (PhOD) Jeweller fekete-fehér fényképeket készít ilyen körülmények között.

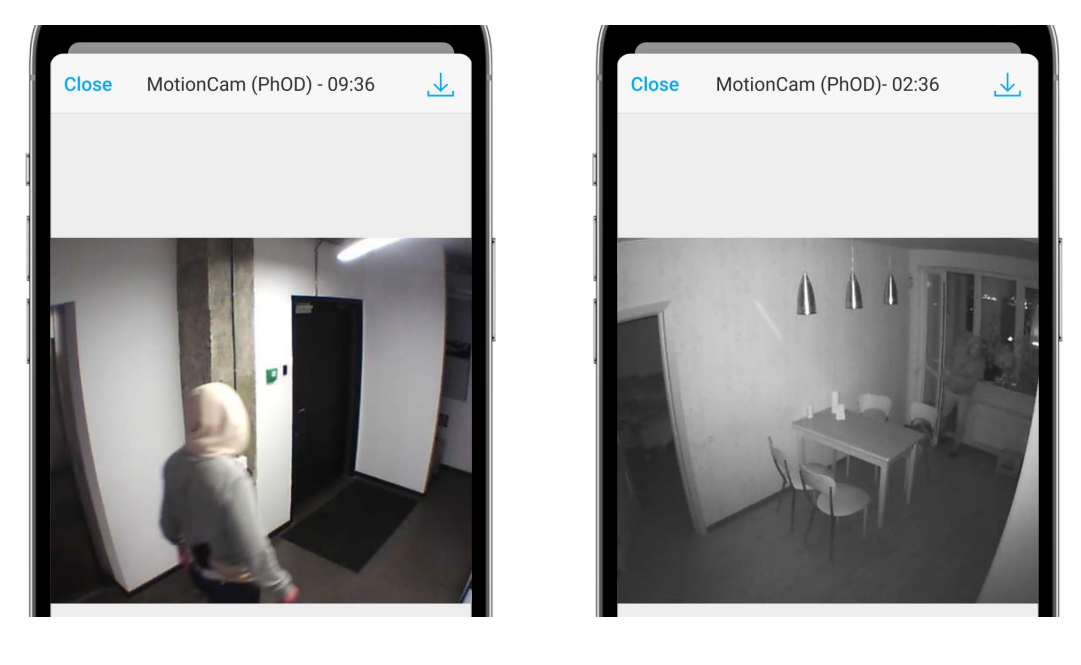

Az érzékelő nem vált azonnal élesített módba. A kapcsolási idő két tényezőtől függ: a kilépési késleltetéstől (az érzékelő beállításainál megadva) és a hub-detektor ping intervallumától (hub beállítások, **Jeweller** szekció).

Az első esetben a késleltetést egy rendszergazda vagy egy rendszerkonfigurációs jogosultsággal rendelkező PRO felhasználó állítja be. A második esetben a késleltetés azért következik be, mert a hub egy ping intervallumot vesz igénybe, hogy értesítse az érzékelőt a biztonsági mód változásáról.

Kattintson a MotionCam (PhOD) Jeweller riasztási értesítésére az esemény hírfolyamában a fotók megtekintéséhez. A fotók minden olyan felhasználó számára elérhetők, aki hozzáfér az esemény hírfolyamához.

| 11:5              | 59                                      |  |
|-------------------|-----------------------------------------|--|
| ≡                 | Home V<br>Disarmed V<br>Today           |  |
| 11:57             | Disarmed by Amy                         |  |
| 11:57             | Garage armed by Amy                     |  |
| ©<br>11:48        | Pass added sussessfully                 |  |
| 08:32             | Disarmed using SpaceControl             |  |
| <b>A</b><br>08:30 | Motion Detected, MotionCam in Hall 21/3 |  |
|                   | Yesterday                               |  |

Fényképsorozatot játszik le az alkalmazás animációként. Segít értékelni az incidens időbeli alakulását. Az összes fényképet külön-külön is megtekintheti, ha a képernyő alján található ikonra kattint.

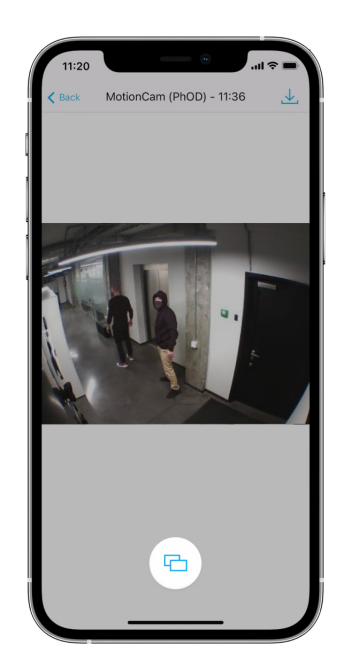

A fénykép-ellenőrzést videóként vagy képként mentheti a letöltés ikonra kattintva.

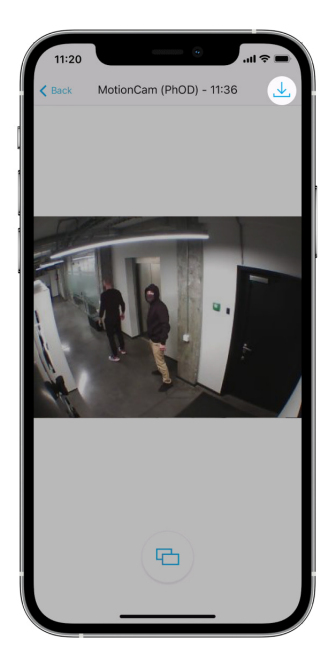

A riasztó fényképes ellenőrzésének jellemzői

Photo on Demand

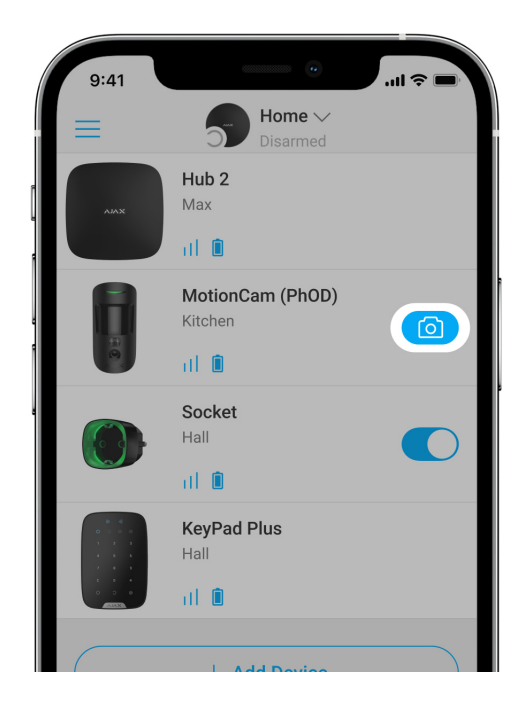

A Photo on Demand funkció lehetővé teszi a felhasználók számára, hogy fénykép-ellenőrzéssel rendelkező detektorok beépített kamerájával készítsenek képeket. Ezzel a funkcióval ellenőrizheti a helyzetet a létesítményben: megtudhatja, mit csinálnak a gyerekek, ellenőrizheti, hogy házi kedvence jól vane, vagy egyszerűen figyelemmel kísérheti a helyzetet otthon. A beállításoktól függően a fényképek bármikor készíthetők, vagy amikor a MotionCam (PhOD) Jeweller be van élesítve.

Alapértelmezés szerint a Photo on Demand funkció minden felhasználó számára le van tiltva. Az adatvédelmi beállítások kezelési jogával rendelkező felhasználók (hub beállítások, **Adatvédelem** rész) határozzák meg, hogy ki készíthet és tekinthet meg igény szerint fényképeket, és mely fotóellenőrzéssel rendelkező detektorok készíthetnek képeket. A PRO-felhasználók nem kezelhetik az adatvédelmi beállításokat, de igény szerint fotózhatnak, ha erre engedélyt kapnak.

Az adatvédelmi beállítások nem vonatkoznak azokra a fényképekre, amelyeket riasztás esetén kioldó érzékelők készítettek. Minden rendszerfelhasználó, aki hozzáfér a hub esemény hírfolyamához, megtekintheti a riasztás esetén készült fényképeket.

lgény szerint fotókat nem küldenek a biztonsági cég megfigyelőállomására.

<u>A PRO Desktop</u> felhasználói igény szerint csak személyes fiókjukból készíthetnek és tekinthetnek meg fényképeket, ha a hub rendszergazdája megadta nekik a megfelelő hozzáférési jogokat. Igény szerinti fotók készítése és megtekintése nem érhető el a PRO Desktop alkalmazás biztonsági vállalati profiljához.

#### További információ a Photo on Demand funkcióról

Hogyan állítsunk be Photo on Demand

#### Fotó: Scenario

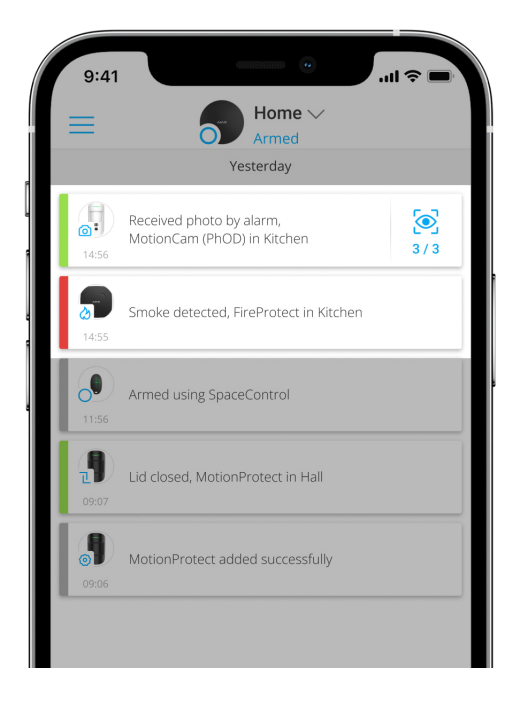

A Photo by Scenario funkció lehetővé teszi, hogy forgatókönyvet hozzon létre a mozgásérzékelők számára fényképes ellenőrzéssel, amely szerint más Ajax eszközök riasztása esetén képeket készítenek.

Alapértelmezés szerint a Fotó forgatókönyv szerint funkció minden érzékelőnél le van tiltva. Az adatvédelmi beállításokhoz hozzáféréssel rendelkező felhasználó engedélyezheti ezt a funkciót. A PRO alkalmazások felhasználói nem kezelhetik az adatvédelmi beállításokat, de megadhatják ezt a jogot a rendszer bármely felhasználójának.

A rendszerbeállításokban azt is pontosan beállíthatja, hogy egy fényképes hitelesítésű detektor egy forgatókönyv szerint mikor készíthet képeket: bármikor, vagy amikor a MotionCam (PhOD) Jeweller élesítve van.

A forgatókönyv szerinti fotók a rendszer minden olyan felhasználója számára elérhetők, akik hozzáférnek az esemény hírfolyamához. A más eszközök riasztása utáni fényképezés eseménye SIA (DC-09) és más védett protokollokon keresztül a biztonsági cég felügyeleti állomására kerül. Az esemény kódja: 730. A forgatókönyv szerint készített fotók elérhetők a CMS mérnökei számára, ha a CMS szoftver támogatja a fényképellenőrzést. A forgatókönyv szerinti fotók a **PRO Desktop** alkalmazásban is elérhetők.

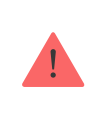

A forgatókönyv szerinti fotók nem kerülnek elküldésre a CMS-be, ha csak közvetlen kapcsolatot használnak a távfelügyelettel.

#### További információ a Fénykép forgatókönyv szerint funkcióról

Hogyan állítsuk be a fényképet a forgatókönyvbe

# Jeweller és Wings adatátviteli protokollok

A Jeweller és a Wings kétirányú vezeték nélküli adatátviteli protokollok, amelyek gyors és megbízható kommunikációt biztosítanak a hub és az eszközök között. Az érzékelő Jeweller-t használ a riasztások és események továbbítására. A szárnyakat fényképek továbbítására használják.

Mindkét protokoll támogatja a titkosítást és a hitelesítést a hamisítás megelőzése érdekében. Az eszközökkel való kapcsolat felügyelete hub-detektor polls rendszeren keresztül történik. Állapotuk valós időben jelenik meg az Ajax alkalmazásokban. A lekérdezési gyakoriságot egy felhasználó vagy egy rendszerkonfigurációs jogosultsággal rendelkező PRO állítja be.

#### Tudj meg többet

# Fotók szállítási ideje

A fényképek Ajax alkalmazásokhoz való eljuttatási ideje a kiválasztott felbontástól, az érzékelő rádiójel-hosszabbítóhoz való csatlakozásától, a Wings jelerősségétől és az internetkapcsolat sebességétől függ. A riasztási üzeneteket azonnal kézbesítik.

|                                           | Szállítási idő*                          |                                                                                                    |                                                                                                    |
|-------------------------------------------|------------------------------------------|----------------------------------------------------------------------------------------------------|----------------------------------------------------------------------------------------------------|
| Fotó felbontás                            | Közvetlenül a hubhoz<br>csatlakoztatva** | Ha ReX 2 segítségével<br>csatlakozik a hubhoz (a<br>ReX 2 a Wings-en<br>keresztül továbbítja a<br>képeket)*** | Ha ReX 2-vel<br>csatlakozik a hubhoz<br>(a ReX 2 Etherneten<br>keresztül továbbítja a<br>képeket)**** |
| 160 × 120 pixel                           | legfeljebb 6<br>másodpercig              | legfeljebb 8 másodpercig                                                                                      | legfeljebb 6<br>másodpercig                                                                           |
| 320 × 240<br>képpont<br>(alapértelmezett) | legfeljebb 9<br>másodpercig              | legfeljebb 18<br>másodpercig                                                                                  | legfeljebb 10<br>másodpercig                                                                          |
| 640 × 480 pixel                           | legfeljebb 17<br>másodpercig             | 31 másodpercig                                                                                                | legfeljebb 16<br>másodpercig                                                                          |

\*Az érzékelőnek legfeljebb 3 másodpercre van szüksége a Photo on Demand felvétel elindításához.

\*\* Egy fénykép szállítási ideje, ha a jelerősség a hub és az érzékelő között 2-3 bar, és a hub Etherneten, Wi-Fi-n vagy 4G-n keresztül csatlakozik.
\*\*\* Az értékeket 3 bar jelerősséggel számoltuk a ReX 2 és az érzékelő között, vagy a hub és a ReX 2 között. A hub Etherneten, Wi-Fi-n vagy 4G-n keresztül működik.
\*\*\*\* Az értékeket 3 bar jelerősséggel számítottuk ki a ReX 2 és a detektor között. A hub Etherneten, Wi-Fi-n vagy 4G-n keresztül csatlakozik.

## Hőmérséklet kompenzáció

Az érzékelő hőfoltként érzékeli az embereket és más tárgyakat. A készülék figyeli ezeket a hőfoltokat, és ha elmozdulnak, riasztást regisztrál. Ideális körülmények között az emberi test hőmérséklete (átlagosan 36,6°C) eltér a környezeti hőmérséklettől, kontrasztjuk lehetővé teszi, hogy a mozgásérzékelő pontosan rögzítse az ember mozgását.

Olyan helyzetekben, amikor a környezeti hőmérséklet nagyon közel van az emberi test hőmérsékletéhez, előfordulhat, hogy az érzékelő nem működik megfelelően, és téves riasztást adhat. A hőmérséklet kompenzációt minden Ajax mozgásérzékelőben alkalmazzák, így a MotionCam (PhOD) Jeweller a teljes működési hőmérsékleti tartományban érzékeli a mozgást.

#### Tudjon meg többet a hőmérséklet-kompenzációról

## Kisállat immunitás

Ha megfelelően van telepítve és konfigurálva, a MotionCam (PhOD) Jeweller nem reagál a legfeljebb 50 centiméter magas és 20 kilogramm súlyú állatokra.

Az érzékelő **2,4 méteres magasságban** kerül elhelyezésre anélkül, hogy a kilátást akadályozná – például a szoba sarkában, ahol a kilátást nem akadályozzák szekrények vagy egyéb bútorok.

A helyes beállítás megköveteli az érzékelő érzékenységének megfelelő megválasztását is:

- Magas az érzékelő nem reagál a macskákra (legfeljebb 25 cm magas).
- Közepes nem reagál a kistestű kutyákra (35 cm-ig).
- Alacsony nem reagál a legfeljebb 50 cm magas állatokra.

Ha a MotionCam (PhOD) Jeweller az ajánlott magasság alá kerül, akkor az állatok a túlérzékeny zónában mozognak. Az érzékelő fel tudja hívni a riasztást, ha egy kutya a hátsó lábán sétál vagy felugrik a fotelre. Akkor is riasztást ad, ha az állat a detektor szintjére tud ugrani, vagy a közelébe tud mozdulni.

# Miért reagálnak a mozgásérzékelők az állatokra, és hogyan lehet ezt elkerülni?

A MotionCam (PhOD) Jeweller helyes telepítése

## Események küldése a távfelügyeletnek

Az Ajax biztonsági rendszer riasztásokat tud továbbítani az Ajax PRO Desktop felügyeleti alkalmazásra, valamint a központi felügyeleti állomásra (CMS) **Sur-Gard (Contact ID)**, **SIA (DC-09)**, **ADEMCO 685** és más szabadalmaztatott protokollok formátumában. . A támogatott protokollok teljes listája <u>itt érhető el</u>.

#### További információ az Ajax PRO Desktop megfigyelő alkalmazásról

#### Mely CMS-ekhez csatlakoztatható az Ajax biztonsági rendszer

#### A MotionCam (PhOD) Jeweller a következő eseményeket tudja továbbítani:

- 1. Mozgásriasztás.
- 2. MotionCam (PhOD) vizuális riasztási ellenőrzések.
- 3. Fotó: Scenario.
- 4. Szabotázs riasztás / helyreállítás.
- 5. A hubbal való kapcsolat elvesztése/helyreállítása.
- 6. Az érzékelő ideiglenes deaktiválása / aktiválása.
- 7. Sikertelen kísérlet a biztonsági rendszer élesítésére ( engedélyezett rendszerintegritás-ellenőrzés mellett ).

Igény szerint fotókat nem küldenek a biztonsági cég megfigyelőállomására.

<u>A PRO Desktop</u> felhasználói igény szerint csak személyes fiókjukból készíthetnek és tekinthetnek meg fényképeket, ha a hub rendszergazdája megadta nekik a megfelelő hozzáférési jogokat. Igény szerinti fotók készítése és megtekintése nem érhető el a PRO Desktop alkalmazás biztonsági vállalati profiljához.

Amikor riasztás érkezik, a biztonsági cég felügyeleti állomásának kezelője pontosan tudja, mi történt, és hova kell küldeni a gyorsreagálású csapatot. Az egyes Ajax eszközök címezhetősége lehetővé teszi, hogy ne csak eseményeket küldjön a PRO Desktopnak vagy CMS-nek, hanem az eszköz típusát, nevét és azt a virtuális helyiséget is, amelyhez az érzékelő hozzá van rendelve. Vegye figyelembe, hogy a továbbított paraméterek listája a CMS típusától és a távfelügyelettel való kommunikációhoz kiválasztott protokolltól függően eltérő lehet.

i

Az eszköz azonosítója és száma állapotában az Ajax alkalmazásban található .

Ha a CMS-szoftver támogatja a fényképellenőrzést, a fényképek elküldésre kerülnek a biztonsági cég megfigyelőállomására. Az ilyen CMS-ek listája itt

**érhet**ő **el** . Ugyanakkor az **Ajax PRO Desktop** támogatja a fényképellenőrzés fogadását további beállítások nélkül.

## Hozzáadás a rendszerhez

## Eszköz hozzáadása előtt

- 1. Telepítse az Ajax vagy Ajax PRO alkalmazást .
- 2. Hozzon létre egy <u>fiókot</u>, ha nincs. Adjon hozzá egy kompatibilis hubot az alkalmazáshoz, adja meg a szükséges beállításokat, és hozzon létre legalább egy virtuális szobát.
- 3. Győződjön meg arról, hogy a hub be van kapcsolva, és rendelkezik internethozzáféréssel Etherneten és/vagy mobilhálózaton keresztül. A csatlakozást az Ajax alkalmazásban vagy a hub burkolatán lévő LED-re nézve ellenőrizheti. Fehéren vagy zölden kell világítania.
- **4.** Győződjön meg arról, hogy a hub hatástalanított, és nem indítja el a frissítéseket az állapotának ellenőrzésével az Ajax alkalmazásban.

# MotionCam (PhOD) ékszerész hozzáadása

- Nyissa meg az Ajax alkalmazást. Ha fiókja több hubhoz fér hozzá, vagy ha a PRO alkalmazást használja, válassza ki azt a hubot, amelyhez hozzá szeretné adni a MotionCam (PhOD) Jeweller alkalmazást.
- 2. Lépjen az Eszközök menüpontra fület, és kattintson az Eszköz
   hozzáadása elemre .
- 3. Nevezze el az érzékelőt, szkennelje be, vagy írja be a QR-kódot (az érzékelő burkolatán és a csomag dobozán), válasszon egy helyiséget és egy csoportot (ha a csoportos mód engedélyezve van).

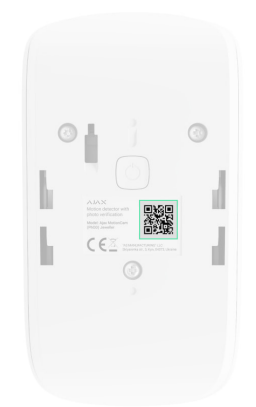

- 4. Nyomja meg a Hozzáadás gombot .
- **5.** Kapcsolja be a készüléket a bekapcsológomb 3 másodpercig tartó nyomva tartásával.

A MotionCam (PhOD) Jeweller hubhoz való csatlakoztatásához az érzékelőt a rendszerrel azonos biztonságos helyen kell elhelyezni (a hub rádióhálózat hatókörén belül). <u>Ahhoz, hogy az érzékelő a ReX 2 rádiójel hatótávolság-bővítőn</u> keresztül működjön, először hozzá kell adnia az érzékelőt a hubhoz, majd csatlakoztatnia kell a ReX 2-höz a hatótávolság-bővítő beállításaiban.

Hogyan csatlakoztassunk egy eszközt a ReX 2-höz

A hubhoz csatlakoztatott érzékelő megjelenik a hub eszközök listájában az Ajax alkalmazásban. A listában szereplő eszközök állapotának frissítése a Jeweller beállításaitól függ; az alapértelmezett érték 36 másodperc.

Ha a csatlakozás sikertelen, kapcsolja ki az érzékelőt, és 5 másodperc múlva próbálja újra. Vegye figyelembe, hogy ha a maximális számú eszköz már hozzá van adva a hubhoz ( **a hub-modelltől függően** ), akkor értesítést kap, amikor új eszközt próbál hozzáadni.

A hub és a különböző rádiófrekvencián működő eszköz nem kompatibilis. A készülék rádiófrekvenciás tartománya régiónként változhat. Javasoljuk, hogy ugyanabban a régióban vásároljon és használjon Ajax eszközöket. A működő rádiófrekvenciák tartományát a műszaki támogatási szolgálatnál ellenőrizheti .

A MotionCam (PhOD) Jeweller csak egy hubbal működik. Ha új hubhoz csatlakozik, az érzékelő leállítja a parancsok küldését a réginek. Ha új hubhoz

adják hozzá, az érzékelő nem törlődik a régi hub eszközlistájáról. Ezt az Ajax alkalmazáson keresztül kell megtenni.

# Üzemzavarok

Ha meghibásodást észlel (például nincs kapcsolat a Jewelleren keresztül), az Ajax alkalmazás hibaszámlálót jelenít meg az eszköz ikonján.

Minden meghibásodás megjelenik az érzékelő állapotában. A hibás működésű mezők pirossal lesznek kiemelve.

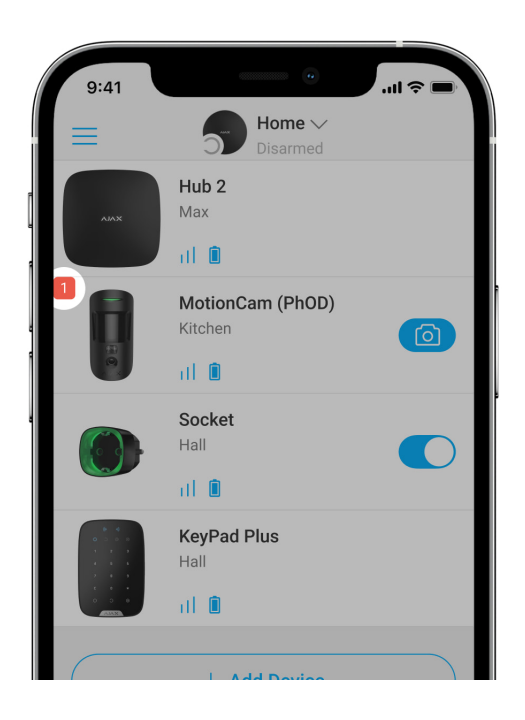

#### Meghibásodás jelenik meg, ha:

- Az érzékelő hőmérséklete az elfogadható határokon kívül esik: -10°C alatt és +40°C felett.
- Az érzékelő burkolata nyitva van (szabotázs kiold).
- Nincs kapcsolat a hubbal vagy a rádiójel hatótávolság-növelővel a Jewelleren keresztül.
- Nincs kapcsolat a hubbal vagy a rádiójel hatótávolság-növelővel a Wings-en keresztül.
- Az érzékelő eleme lemerült.

## Ikonok

Az ikonok a MotionCam (PhOD) Jeweller néhány állapotát jelenítik meg. Megtekintheti őket az **Eszközök Ajax alkalmazásban E** lapon.

| Ikon     | Jelentése                                                                                                    |
|----------|----------------------------------------------------------------------------------------------------|
| 11]      | Ékszerész jelerősség. Megjeleníti a jelerősséget a hub és az érzékelő között.<br>Az ajánlott érték 2-3 bar.<br><b>Tudj meg többet</b> |
| Ì        | Az érzékelő akkumulátor töltöttségi szintje.<br><mark>Tudj meg többet</mark>                                                          |
| í        | Az érzékelő meghibásodott. A meghibásodások listája az érzékelő állapotában<br>érhető el.<br><b>Tudj meg többet</b>                   |
| RE       | Akkor jelenik meg , ha az érzékelő rádiójel -<br>tartománybővítőn keresztül működik .                                                 |
| (24)     | Az érzékelő <b>Mindig aktív</b> üzemmódban működik.<br><mark>Tudj meg többet</mark>                                                   |
| Ŀ        | A be- és/vagy kilépési késleltetés engedélyezve van.                                                                                  |
| (7)      | Tudj meg többet                                                                                                    |
| 9        | A MotionCam (PhOD) Jeweller élesítve lesz, ha az <b>éjszakai mód</b> engedélyezve<br>van.<br><b>Tudj meg többet</b>                   |
| Ĩ.       | MotionCam (PhOD) Jeweller mozgást észlelt. Az ikon akkor jelenik meg, ha az<br>érzékelő élesített.                                    |
| <u>ب</u> | A MotionCam (PhOD) Jeweller ideiglenesen le van tiltva.<br><b>Tudj meg többet</b>                                                     |

| Ŷ | A MotionCam (PhOD) Jeweller a riasztások előre beállított számának túllépése<br>miatt deaktiválva lett.<br><b>Tudj meg többet</b> |
|---|----------------------------------------------------------------------------------------------------|
| Ŀ | A MotionCam (PhOD) Jeweller szabotázst kiváltó események ideiglenesen<br>deaktiválva vannak.<br><b>Tudj meg többet</b>            |

# Államok

Az állapotok információkat tartalmaznak az eszközről és működési paramétereiről. A MotionCam (PhOD) Jeweller állapotai az Ajax alkalmazásban találhatók:

- 1. Lépjen az Eszközök menüpontra 🕒 lapon.
- 2. Válassza a MotionCam (PhOD) Jeweller elemet a listából.

| Paraméter             | Érték                                                                                                    |
|-----------------------|----------------------------------------------------------------------------------------------------|
| Üzemzavar             | rákattintva (i) megnyitja a MotionCam (PhOD)<br>Jeweller hibás működési listáját.<br>Meghibásodás észlelése esetén a mező jelenik<br>meg.                                                                                                    |
| Hőfok                 | Az érzékelő hőmérséklete. A processzoron<br>mérik, és fokozatosan változik.<br>Az alkalmazásban szereplő érték és a<br>környezeti hőmérséklet közötti elfogadható<br>mérési hiba 2°C.<br>Az érték frissül, amint az érzékelő legalább 1°C-<br>os hőmérsékletváltozást észlel. |
| Ékszerész jelerőssége | Jelerősség a hub vagy a hatótávolságnövelő és<br>a Jeweller csatornán lévő detektor között. Az<br>ajánlott érték 2-3 bar.                                                                                                    |

| Csatlakozás állapota a Jeweller csatornán a<br>hub vagy a hatótávolságnövelő és az érzékelő<br>között:       • Online – az érzékelő a hubhoz vagy a<br>hatótávolság-növelőhöz csatlakoztatva a<br>hubhoz vagy a hatótávolság-növelőhöz csatlakoztatva a<br>hubhoz vagy a hatótávolság-növelőhöz.         Szárnyak jelerőssége       Jelerősség a hub vagy a hatótávolság-növelőhöz.         Szárnyak jelerőssége       Jelerősség a hub vagy a hatótávolság-növelőhöz.         Szárnyak jelerőssége       Jelerősség a hub vagy a hatótávolság-növelőhöz.         Szárnyak jelerőssége       Jelerősség a hub vagy a hatótávolságnövelő és<br>a Vings csatornán lévő detektor között. Az<br>ajánlott érték 2-3 bar.         Szárnyak jelerőssége       Csatlakozási állapot a Wings csatornán a hub<br>vagy a hatótávolságnövelő és az érzékelő<br>között:         Csatlakozás Wings-en keresztül       • Online – az érzékelő a hubhoz vagy a<br>hatótávolságnövelő és az érzékelő<br>között:         Csatlakozás Wings-en keresztül       • Online – az érzékelő a hubhoz vagy a<br>hatótávolság-növelőhöz.         Akkumulátoriöltő       A készülék akkumulátorának töltöttségi szintje:         • rendben<br>• Lemerül elem       Ha az elemek lemerülnek, az Ajax alkalmazások<br>és a biztonsági cég megfelelő értesítés kap.<br>Az alacsony töltöttségi szintről szóló értesítés kap.<br>Az alacsony töltöttségi szintről szóló értesítés<br>elküldése után az érzékelő akár 2 hónapig is<br>működhet. |                                  | A Jeweller egy protokoll a MotionCam (PhOD)<br>Jeweller események és riasztások<br>továbbítására.                      |
|----------------------------------------------------------------------------------------------------|----------------------------------|----------------------------------------------------------------------------------------------------|
| Csatlakozás Jewelleren keresztül       • Online – az érzékelő a hubhoz vagy a hatótávolság-növelőhöz csatlakoztatva a hubhoz vagy a hatótávolság-növelőhöz.         Szárnyak jelerőssége       Jelerősség a hub vagy a hatótávolság-növelőhöz.         Szárnyak jelerőssége       Jelerősség a hub vagy a hatótávolság-növelőhöz.         Szárnyak jelerőssége       Jelerősség a hub vagy a hatótávolság-növelőhöz.         Szárnyak jelerőssége       Jelerősség a hub vagy a hatótávolság-növelő és a Wings csatornán lévő detektor között. Az ajánlott érték 2-3 bar.         A Wings egy protokoll a MotionCam (PhOD) Jeweller fényképellenőrzések továbbítására.       Csatlakozási állapot a Wings csatornán a hub vagy a hatótávolság-növelő és az érzékelő között:         Csatlakozás Wings-en keresztül       • Online – az érzékelő a hubhoz vagy a hatótávolság-növelőhöz csatlakoztatva a hubhoz vagy a hatótávolság-növelőhöz csatlakoztatva a hubhoz vagy a hatótávolság-növelőhöz csatlakoztatva a hubhoz vagy a hatótávolság-növelőhöz.         Akkumulátortöltő       A készülék akkumulátorának töltöttségi szintje:         • rendben       • Lemerült elem         Ha az elemek lemerülnek, az Ajax alkalmazások és a biztonsági cég megfelelő értesítést kap.       Az alacsony töltöttségi szintről szóló értesítés         Az alacsony töltöttségi szintről szóló értesítés elküldése után az érzékelő akár 2 hónapig is müködhet.       Hogyan jelenik meg az akkumulátor            |                                  | Csatlakozás állapota a Jeweller csatornán a<br>hub vagy a hatótávolságnövelő és az érzékelő<br>között:                 |
| • Offline – az érzékelő nincs csatlakoztatva a hubhoz vagy a hatótávolság-növelőhöz.         Szárnyak jelerőssége       Jelerősség a hub vagy a hatótávolság-növelő és a Wings csatornán lévő detektor között. Az ajánlott érték 2-3 bar.         Szárnyak jelerőssége       A Wings egy protokoll a MotionCam (PhOD) Jeweller fényképellenőrzések továbbítására.         Csatlakozási állapot a Wings csatornán a hub vagy a hatótávolságnövelő és az érzékelő között:       Csatlakozási állapot a Wings csatornán a hub vagy a hatótávolságnövelő és az érzékelő között:         Csatlakozás Wings-en keresztül       • Online – az érzékelő a hubhoz vagy a hatótávolság-növelőhöz csatlakozik.         Akkumulátortöltő       A készülék akkumulátorának töltöttségi szintje:         Akkumulátortöltő       A készülék akkumulátorának töltöttségi szintje:         Az alacsony töltöttségi szintről szóló értesítés elküldése után az érzékelő akár 2 hónapig is működhet.         Hogyan jelenik meg az akkumulátor                                                                                                    | Csatlakozás Jewelleren keresztül | <ul> <li>Online – az érzékelő a hubhoz vagy a<br/>hatótávolság-növelőhöz csatlakozik.</li> </ul>                       |
| Jelerősség a hub vagy a hatótávolságnövelő és a Wings csatornán lévő detektor között. Az ajánlott érték 2-3 bar.         Szárnyak jelerőssége       A Wings egy protokoll a MotionCam (PhOD) Jeweller fényképellenőrzések továbbítására.         Csatlakozási állapot a Wings csatornán a hub vagy a hatótávolságnövelő és az érzékelő között:       Csatlakozási állapot a Wings csatornán a hub vagy a hatótávolságnövelő és az érzékelő között:         Csatlakozás Wings-en keresztül       • Online – az érzékelő a hubhoz vagy a hatótávolság-növelőhöz csatlakoztatva a hubhoz vagy a hatótávolság-növelőhöz.         Akkumulátortöltő       A készülék akkumulátorának töltöttségi szintje:         • rendben       • Lemerült elem         Ha az elemek lemerülnek, az Ajax alkalmazások és a biztonsági cég megfelelő értesítést kap.         Az alacsony töltöttségi szintől szóló értesítés elküldése után az érzékelő akár 2 hónapig is működhet.                                                                                                    |                                  | <ul> <li>Offline – az érzékelő nincs csatlakoztatva a<br/>hubhoz vagy a hatótávolság-növelőhöz.</li> </ul>             |
| A Wings egy protokoll a MotionCam (PhOD)         Jeweller fényképellenőrzések továbbítására.         Csatlakozási állapot a Wings csatornán a hub         vagy a hatótávolságnövelő és az érzékelő         között:         Csatlakozás Wings-en keresztül         • Online – az érzékelő a hubhoz vagy a hatótávolság-növelőhöz csatlakozták.         • Offline – az érzékelő nincs csatlakoztátva a hubhoz vagy a hatótávolság-növelőhöz.         Akkumulátortöltő       A készülék akkumulátorának töltöttségi szintje:         • rendben       • Lemerült elem         Ha az elemek lemerülnek, az Ajax alkalmazások és a biztonsági cég megfelelő értesítést kap.         Az alacsony töltöttségi szintföl szóló értesítés         Hogyan jelenik meg az akkumulátor                                                                                                    | Szárnyak jelerőegége             | Jelerősség a hub vagy a hatótávolságnövelő és<br>a Wings csatornán lévő detektor között. Az<br>ajánlott érték 2-3 bar. |
| Csatlakozási állapot a Wings csatornán a hub         vagy a hatótávolságnövelő és az érzékelő         között:         Csatlakozás Wings-en keresztül         • Online – az érzékelő a hubhoz vagy a<br>hatótávolság-növelőhöz csatlakozik.         • Offline – az érzékelő nincs csatlakoztatva a<br>hubhoz vagy a hatótávolság-növelőhöz.         Akkumulátortöltő       A készülék akkumulátorának töltöttségi szintje:         • rendben       • Lemerült elem         Ha az elemek lemerülnek, az Ajax alkalmazások<br>és a biztonsági cég megfelelő értesítést kap.         Az alacsony töltöttségi szintről szóló értesítés<br>elküldése után az érzékelő akár 2 hónapig is<br>működhet.                                                                                                    | Szárnyak jelerőssége             | A Wings egy protokoll a MotionCam (PhOD)<br>Jeweller fényképellenőrzések továbbítására.                                |
| Csatlakozás Wings-en keresztül       • Online – az érzékelő a hubhoz vagy a hatótávolság-növelőhöz csatlakozik.         • Offline – az érzékelő nincs csatlakoztatva a hubhoz vagy a hatótávolság-növelőhöz.       • Offline – az érzékelő nincs csatlakoztatva a hubhoz vagy a hatótávolság-növelőhöz.         Akkumulátortöltő       A készülék akkumulátorának töltöttségi szintje:         • rendben       • Lemerült elem         Ha az elemek lemerülnek, az Ajax alkalmazások és a biztonsági cég megfelelő értesítést kap.         Az alacsony töltöttségi szintről szóló értesítés elküldése után az érzékelő akár 2 hónapig is működhet.         Hogyan jelenik meg az akkumulátor                                                                                                    |                                  | Csatlakozási állapot a Wings csatornán a hub<br>vagy a hatótávolságnövelő és az érzékelő<br>között:                    |
| • Offline – az érzékelő nincs csatlakoztatva a hubhoz vagy a hatótávolság-növelőhöz.         Akkumulátortöltő       A készülék akkumulátorának töltöttségi szintje:         • rendben       • Lemerült elem         Ha az elemek lemerülnek, az Ajax alkalmazások és a biztonsági cég megfelelő értesítést kap.         Az alacsony töltöttségi szintről szóló értesítés elküldése után az érzékelő akár 2 hónapig is működhet.         Hogyan jelenik meg az akkumulátor                                                                                                    | Csatlakozás Wings-en keresztül   | <ul> <li>Online – az érzékelő a hubhoz vagy a<br/>hatótávolság-növelőhöz csatlakozik.</li> </ul>                       |
| Akkumulátortöltő       A készülék akkumulátorának töltöttségi szintje:         • rendben       • Lemerült elem         Ha az elemek lemerülnek, az Ajax alkalmazások és a biztonsági cég megfelelő értesítést kap.         Az alacsony töltöttségi szintről szóló értesítés elküldése után az érzékelő akár 2 hónapig is működhet.         Hogyan jelenik meg az akkumulátor                                                                                                    |                                  | <ul> <li>Offline – az érzékelő nincs csatlakoztatva a<br/>hubhoz vagy a hatótávolság-növelőhöz.</li> </ul>             |
| <ul> <li>rendben</li> <li>Lemerült elem</li> <li>Ha az elemek lemerülnek, az Ajax alkalmazások<br/>és a biztonsági cég megfelelő értesítést kap.</li> <li>Az alacsony töltöttségi szintről szóló értesítés<br/>elküldése után az érzékelő akár 2 hónapig is<br/>működhet.</li> <li>Hogyan jelenik meg az akkumulátor</li> </ul>                                                                                                    | Akkumulátortöltő                 | A készülék akkumulátorának töltöttségi szintje:                                                                        |
| <ul> <li>Lemerült elem</li> <li>Ha az elemek lemerülnek, az Ajax alkalmazások<br/>és a biztonsági cég megfelelő értesítést kap.</li> <li>Az alacsony töltöttségi szintről szóló értesítés<br/>elküldése után az érzékelő akár 2 hónapig is<br/>működhet.</li> <li>Hogyan jelenik meg az akkumulátor</li> </ul>                                                                                                    |                                  | • rendben                                                                                                    |
| <ul> <li>Ha az elemek lemerülnek, az Ajax alkalmazások<br/>és a biztonsági cég megfelelő értesítést kap.</li> <li>Az alacsony töltöttségi szintről szóló értesítés<br/>elküldése után az érzékelő akár 2 hónapig is<br/>működhet.</li> <li>Hogyan jelenik meg az akkumulátor</li> </ul>                                                                                                    |                                  | Lemerült elem                                                                                                    |
| Az alacsony töltöttségi szintről szóló értesítés<br>elküldése után az érzékelő akár 2 hónapig is<br>működhet.<br><b>Hogyan jelenik meg az akkumulátor</b>                                                                                                    |                                  | Ha az elemek lemerülnek, az Ajax alkalmazások<br>és a biztonsági cég megfelelő értesítést kap.                         |
| Hogyan jelenik meg az akkumulátor                                                                                                    |                                  | Az alacsony töltöttségi szintről szóló értesítés<br>elküldése után az érzékelő akár 2 hónapig is<br>működhet.          |
| töltöttsége                                                                                                    |                                  | Hogyan jelenik meg az akkumulátor<br>töltöttsége                                                                       |

|                                         | Elem élettartam kalkulátor                                                                                                    |
|-----------------------------------------|----------------------------------------------------------------------------------------------------|
|                                         | Az érzékelő szabotázs állapota, amely reagál az<br>eszköz burkolatának leválasztására vagy<br>kinyitására:                                                                             |
| Fedő                                    | <ul> <li>Nyitva – az érzékelőt eltávolították a<br/>SmartBracketből, vagy megsérült az<br/>integritása.</li> </ul>                                                                     |
|                                         | <ul> <li>Zárt – az érzékelő a SmartBracket<br/>szerelőpanelre van felszerelve. A<br/>készülékház és a szerelőpanel integritása<br/>nem sérül. Normál állapot.</li> </ul>               |
|                                         | Tudj meg többet                                                                                                    |
|                                         | Késleltetési idő belépéskor: 5-120 másodperc.                                                                                                    |
| Késleltetés belépéskor, mp              | A belépés késleltetése (riasztás aktiválás<br>késleltetése) az az idő, amikor a felhasználónak<br>hatástalanítania kell a biztonsági rendszert,<br>miután belépett a védett területre. |
|                                         | Tudj meg többet                                                                                                    |
|                                         | Késleltetési idő távozáskor: 5-120 másodperc.                                                                                                    |
| Késleltetés induláskor, mp              | A kilépési késleltetés (élesítés késleltetése) az<br>az idő, amikor a felhasználónak el kell hagynia a<br>védett területet a biztonsági rendszer élesítése<br>után.                    |
|                                         | Tudj meg többet                                                                                                    |
|                                         | <b>Késleltetési idő éjszakai módba</b> való<br>belépéskor : 5-120 másodperc.                                                                                                    |
| Éjszakai mód késleltetés belépéskor, mp | A belépés késleltetése (riasztás aktiválás<br>késleltetése) az az idő, amikor a felhasználónak<br>hatástalanítania kell a biztonsági rendszert a<br>helyiségbe való belépés után.      |
|                                         | Tudj meg többet                                                                                                    |

| Éjszakai mód késleltetése távozáskor, mp | Késleltetési idő éjszakai üzemmódban való<br>távozáskor : 5-120 másodperc.<br>A kilépési késleltetés (élesítés késleltetése) az<br>az idő, amikor a felhasználónak el kell hagynia a<br>helyiséget a biztonsági rendszer élesítése után.<br>Tudj meg többet                                                                                                    |
|------------------------------------------|----------------------------------------------------------------------------------------------------|
| Mindig aktív                             | Ha ez az opció engedélyezve van, az érzékelő<br>folyamatosan élesítve van, mozgást érzékel, és<br>riasztást ad.<br><b>Tudj meg többet</b>                                                                                                    |
| Érzékenység                              | <ul> <li>A mozgásérzékelő érzékenységi szintje:</li> <li>Alacsony – nem reagál a legfeljebb 50 cm magas állatokra.</li> <li>Normál (alapértelmezés szerint) – nem reagál kisméretű (35 cm-es magasságig) kutyákra.</li> <li>Magas – az érzékelő nem reagál a macskákra (legfeljebb 25 cm magas).</li> </ul>                                                                                                    |
| Ideiglenes deaktiválás                   | <ul> <li>Az eszköz ideiglenes deaktiválási funkciójának<br/>állapotát mutatja:</li> <li>Nem – a készülék normál üzemmódban<br/>működik.</li> <li>Csak fedél – a hub rendszergazdája<br/>letiltotta az eszközszabotázs kioldásával<br/>kapcsolatos értesítéseket.</li> <li>Teljesen – az érzékelő teljesen ki van zárva<br/>a rendszer működéséből. A készülék nem<br/>hajt végre rendszerparancsokat, és nem<br/>jelent riasztásokat vagy egyéb eseményeket.</li> <li>Riasztások száma szerint – az eszköz<br/>automatikusan letiltásra kerül, ha túllépi a<br/>riasztások előre beállított számát (ezt az<br/>Eszközök automatikus</li> </ul> |

|                 | <b>deaktiválása</b> beállításai határozzák<br>meg).                                                                                                 |
|-----------------|----------------------------------------------------------------------------------------------------|
|                 | Tudj meg többet                                                                                                    |
| Photo on Demand | Akkor jelenik meg, ha <b>a Photo on Demand</b><br>engedélyezve van a hub beállításaiban az<br><b>Adatvédelem</b> részben.<br><b>Tudj meg többet</b> |
| Firmware        | Az érzékelő firmware verziója.                                                                                                    |
| ID              | Érzékelő azonosító. Az érzékelő házán és a<br>dobozában található QR kódon is elérhető.                                                             |
| Készülék №      | Az eszközhurok (zóna) száma.                                                                                                    |

## Beállítások

A MotionCam (PhOD) Jeweller beállításainak módosítása az Ajax alkalmazásban:

- 1. Lépjen az Eszközök menüpontra 🕒 lapon.
- 2. Válassza a MotionCam (PhOD) Jeweller elemet a listából.
- 3. Nyissa meg a Beállításokat a fogaskerék ikonra kattintva 🔅 .
- 4. Állítsa be a szükséges paramétereket.
- 5. Kattintson a Vissza gombra az új beállítások mentéséhez.

| Beállítások         | Érték                                                                                                    |
|---------------------|----------------------------------------------------------------------------------------------------|
| Név<br>Li<br>r<br>k | Detektor neve. Megjelenik a hub-eszközök<br>listájában, az SMS-szövegekben és az esemény<br>hírfolyamában lévő értesítésekben.<br>Az érzékelő nevének megváltoztatásához<br>kattintson a ceruza ikonra 🖉 . |

|                                                          | A név legfeljebb 12 cirill karaktert vagy<br>legfeljebb 24 latin karaktert tartalmazhat.                                                                                               |
|----------------------------------------------------------|----------------------------------------------------------------------------------------------------|
| Szoba                                                    | Annak a virtuális helyiségnek a kiválasztása,<br>amelyhez a MotionCam (PhOD) Jeweller hozzá<br>van rendelve.                                                                           |
|                                                          | A szoba neve megjelenik az SMS-ben és az<br>értesítésekben az esemény hírfolyamában.                                                                                                   |
|                                                          | Késleltetési idő belépéskor: 5-120 másodperc.                                                                                                    |
| Késleltetés belépéskor, mp<br>Késleltetés induláskor, mp | A belépés késleltetése (riasztás aktiválás<br>késleltetése) az az idő, amikor a felhasználónak<br>hatástalanítania kell a biztonsági rendszert,<br>miután belépett a védett területre. |
|                                                          | Tudj meg többet                                                                                                    |
|                                                          | Késleltetési idő távozáskor: 5-120 másodperc.                                                                                                    |
|                                                          | A kilépési késleltetés (élesítés késleltetése) az<br>az idő, amikor a felhasználónak el kell hagynia a<br>védett területet a biztonsági rendszer élesítése<br>után.                    |
|                                                          | Tudj meg többet                                                                                                    |
| Élesítés Éjszakai módban                                 | Ha ez az opció engedélyezve van, az érzékelő<br>élesített módba lép, amikor a rendszer <b>Éjszakai</b><br><b>módra</b> van állítva .                                                   |
|                                                          | Tudj meg többet                                                                                                    |
| Éjszakai mód késleltetés belépéskor, mp                  | <b>Késleltetési idő éjszakai módba</b> való<br>belépéskor : 5-120 másodperc.                                                                                                    |
|                                                          | A belépés késleltetése (riasztás aktiválás                                                                                                    |
|                                                          | kesleltetese) az az ido, amikor a felhasznalónak<br>hatástalanítania kell a biztonsági rendszert a<br>helyiségbe való belépés után.                                                    |
|                                                          | Tudj meg többet                                                                                                    |
| Éjszakai mód késleltetése távozáskor, mp                 | <b>Késleltetési idő éjszakai üzemmódban</b> való<br>távozáskor : 5-120 másodperc.                                                                                                    |

|                     | A kilépési késleltetés (élesítés késleltetése) az<br>az idő, amikor a felhasználónak el kell hagynia a<br>helyiséget a biztonsági rendszer élesítése után.<br><b>Tudj meg többet</b>                                      |
|---------------------|----------------------------------------------------------------------------------------------------|
| Riasztás LED jelzés | Ha az opció ki van kapcsolva, az érzékelő LED-je<br>nem értesít riasztásról vagy szabotázs<br>kioldásról.                                                                                                    |
|                     | A mozgásérzékelő érzékenységi szintje.                                                                                                    |
| Érzékenység         | A választás az objektum típusától, a téves<br>riasztások valószínű forrásainak jelenlététől és<br>a védett terület sajátosságaitól függ:                                                                                  |
|                     | <ul> <li>Alacsony – nem reagál a legfeljebb 50 cm<br/>magas állatokra.</li> </ul>                                                                                                    |
|                     | <ul> <li>Normál (alapértelmezés szerint) – nem<br/>reagál kisméretű (35 cm-es magasságig)<br/>kutyákra.</li> </ul>                                                                                                    |
|                     | <ul> <li>Magas – az érzékelő nem reagál a<br/>macskákra (legfeljebb 25 cm magas).</li> </ul>                                                                                                    |
|                     | Miért reagálnak a mozgásérzékelők<br>az állatokra, és hogyan lehet ezt<br>elkerülni?                                                                                                    |
|                     | A képfelbontás kiválasztása (pixelben):                                                                                                    |
| Képfelbontás        | • 160 × 120                                                                                                    |
|                     | • 320 × 240 (alapértelmezett)                                                                                                    |
|                     | • 640 × 480                                                                                                    |
|                     | Minél nagyobb a felbontás, annál részletesebb a<br>kép, de tovább tart a fotók átvitele. A beállítás<br>kiterjed a vizuális riasztás ellenőrzésére, a<br>forgatókönyvenkénti fényképre és az igény<br>szerinti fényképre. |
|                     | Tudj meg többet                                                                                                    |

|                                  | A fényképek számának kiválasztása riasztás<br>esetén:                                                                                                    |
|----------------------------------|----------------------------------------------------------------------------------------------------|
|                                  | Tilos fényképezni                                                                                                    |
|                                  | • 1 fénykép                                                                                                    |
|                                  | • 2-es sorozat                                                                                                    |
| Fotó: Alarm                      | • 3-as sorozat                                                                                                    |
|                                  | <ul> <li>4-es sorozat (csak 320 × 240 vagy 160 × 120<br/>felbontással érhető el)</li> </ul>                                                                                          |
|                                  | <ul> <li>5-ös sorozat (csak 320 × 240 vagy 160 ×<br/>120 felbontással érhető el)</li> </ul>                                                                                          |
|                                  | A MotionCam (PhOD) ékszerész fotókra<br>vonatkozik riasztás és forgatókönyv szerint.                                                                                                 |
|                                  | A riasztások számának kiválasztása fényképek<br>kíséretében.                                                                                                    |
|                                  | Megadhat 1-10 riasztást, vagy beállíthatja a<br>fénykép átvitelét minden alkalommal, amikor a<br>készülék aktiválódik.                                                               |
| Riasztók fényképes ellenőrzéssel | A fényképes ellenőrzéssel rendelkező<br>riasztásszámláló alaphelyzetbe áll, amikor a<br>biztonsági rendszert hatástalanítják, majd újra<br>élesítik.                                 |
|                                  | A beállítás akkor érhető el, ha a <b>Mindig aktív</b><br>opció le van tiltva. Amikor az érzékelő <b>Mindig</b><br><b>aktív</b> módban van, minden bekapcsolásakor<br>fényképet küld. |
| Photo on Demand                  | lgény szerint válassza ki a fényképek számát:                                                                                                    |
|                                  | • 1 fénykép                                                                                                    |
|                                  | 2-es sorozat                                                                                                    |
|                                  | • 3-as sorozat                                                                                                    |
|                                  | <ul> <li>4-es sorozat (csak 320 × 240 vagy 160 × 120<br/>felbontással érhető el)</li> </ul>                                                                                          |

|                                             | <ul> <li>5-ös sorozat (csak 320 × 240 vagy 160 ×<br/>120 felbontással érhető el)</li> </ul>                                                                                                    |
|---------------------------------------------|----------------------------------------------------------------------------------------------------|
| Mindig aktív                                | Ha ez az opció engedélyezve van, az érzékelő<br>mindig élesített módban van, és mozgást<br>érzékel.<br><b>Tudj meg többet</b>                                                                                                    |
| Mozgás észlelése esetén szirénával riasszon | Ha ez az opció engedélyezve van, <b>a</b><br><b>rendszerhez hozzáadott Szirénák</b> akkor<br>aktiválódnak, amikor a MotionCam (PhOD)<br>Jeweller mozgást észlel.                                                                                                    |
| Forgatókönyvek                              | Megnyitja a menüt a MotionCam (PhOD)<br>Jeweller detektor forgatókönyveinek<br>létrehozásához és beállításához. A menü<br>lehetővé teszi egy olyan forgatókönyv<br>létrehozását, amely szerint az érzékelő képeket<br>készít, ha más Ajax eszközök aktiválódnak.<br><b>Tudj meg többet</b>                               |
| Ékszerész jelerősségi teszt                 | Az érzékelőt Jeweller jelerősség-teszt módba<br>kapcsolja.<br>A teszt lehetővé teszi a jelerősség ellenőrzését<br>a hub vagy a hatótávolság-növelő és az érzékelő<br>között a Jeweller vezeték nélküli adatátviteli<br>protokollon keresztül az optimális telepítési hely<br>meghatározásához.<br><b>Tudj meg többet</b> |
| Szárnyak jelerősségi tesztje                | Az érzékelőt Wings jelerősség teszt<br>üzemmódba kapcsolja.<br>A teszt lehetővé teszi a jelerősség ellenőrzését<br>a hub vagy a hatótávolság-növelő és az érzékelő<br>között a Wings vezeték nélküli adatátviteli<br>protokollon keresztül az optimális telepítési hely<br>meghatározásához.<br><b>Tudj meg többet</b>   |
| Érzékelési zóna teszt                       | Az érzékelőt érzékelési zóna teszt üzemmódba<br>kapcsolja.                                                                                                    |

|                        | A teszt lehetővé teszi a felhasználók számára,<br>hogy ellenőrizzék, hogyan reagál az érzékelő a<br>mozgásra, és meghatározzák az optimális<br>telepítési helyet.<br><b>Tudj meg többet</b>                                                                                                    |
|------------------------|----------------------------------------------------------------------------------------------------|
| Jelcsillapítási teszt  | Az érzékelőt jelcsillapítás teszt üzemmódba<br>kapcsolja.<br>A teszt során az adó teljesítményét csökkentik<br>vagy növelik, hogy szimulálják a környezet<br>változását, hogy teszteljék az érzékelő és a hub<br>közötti kommunikáció stabilitását.<br>Tudj meg többet                                                                                                    |
| Használati útmutató    | Megnyitja a MotionCam (PhOD) Jeweller<br>felhasználói kézikönyvet az Ajax<br>alkalmazásban.                                                                                                    |
| Ideiglenes deaktiválás | Lehetővé teszi a felhasználó számára az eszköz<br>letiltását anélkül, hogy eltávolítaná a<br>rendszerből.<br>Két lehetőség áll rendelkezésre:<br>Nem<br>Teljesen – az eszköz nem hajt végre<br>rendszerparancsokat, és nem vesz részt az<br>automatizálási forgatókönyvekben, és a<br>rendszer figyelmen kívül hagyja a<br>riasztásokat és egyéb eszközértesítéseket.<br>Csak fedél – a rendszer figyelmen kívül<br>hagyja az érzékelő szabotázst kiváltó<br>értesítéseket.<br>További információ az ideiglenes<br>deaktiválásról<br>A rendszer automatikusan deaktiválja az<br>eszközöket, ha a riasztások előre beállított<br>száma túllépi.<br>További információ az automatikus<br>deaktiválásról |

## A Photo on Demand funkció beállítása

|   | 9:41 • • • • • •                                                         |
|---|--------------------------------------------------------------------------|
|   | <b>Back</b> Privacy                                                      |
| Ĩ | GENERAL PRIVACY SETTINGS                                                 |
| 4 | Allow Photos on Demand                                                   |
|   | Determine if it is allowed to take photos on demand for the whole system |
|   | PERMISSIONS                                                              |
| 4 | Users >                                                                  |
|   | Installers                                                               |
|   | Define the access level for each system user                             |
|   | ALARM SCENARIOS                                                          |
|   | Allow Photos by Scenarios                                                |

Az adatvédelmi beállítások kezelési jogával rendelkező felhasználó engedélyezheti és konfigurálhatja az Igény szerinti fényképek funkciót. Ehhez az Ajax alkalmazásban:

- 1. Válassza ki a létesítményt, ha több van belőlük.
- 2. Lépjen az Eszközök menüpontra 🕒 fület, és válasszon elosztót.
- **3.** Kattintson a fogaskerék ikonra<sup>(2)</sup> a hub **Beállítások** menüjének megnyitásához .
- Válassza az Adatvédelem menüt, és engedélyezze az Igény szerinti fényképek engedélyezése lehetőséget.
- 5. Válassza ki a felhasználói kategóriát:
  - Felhasználók
  - Telepítők (PRO alkalmazás felhasználói)

- 6. Válasszon ki egy adott felhasználót vagy egy PRO-t. Megnyílik a hubhoz hozzáadott fényképes hitelesítéssel rendelkező kamerák, DVR-ek és detektorok listája.
- 7. Válassza ki azt az érzékelőt, amelyhez hozzáférést kíván biztosítani.
- 8. Engedélyezze a Fénykép készítése és megtekintése opciót.
- **9.** Adja meg, hogy a felhasználó mikor készíthet igény szerinti fényképeket: mindig vagy amikor a MotionCam (PhOD) élesítve van.
- 10. Kattintson a Vissza gombra a beállítások mentéséhez.
- 11. Ismételje meg a 6–10. lépéseket minden olyan érzékelővel, amelyhez hozzáférést szeretne biztosítani. A kék ikon azokat az érzékelőket jelöli, amelyekhez a felhasználó már hozzáfér.

Az adatvédelmi beállítások mentése után az esemény hírfolyamához hozzáférő összes felhasználó értesítést kap arról, hogy ki kapott hozzáférési jogot, és melyik felhasználó adta meg ezeket a jogokat.

#### A Fénykép forgatókönyv szerint funkció beállítása

Hogyan lehet engedélyezni a Photo by Scenario alkalmazást

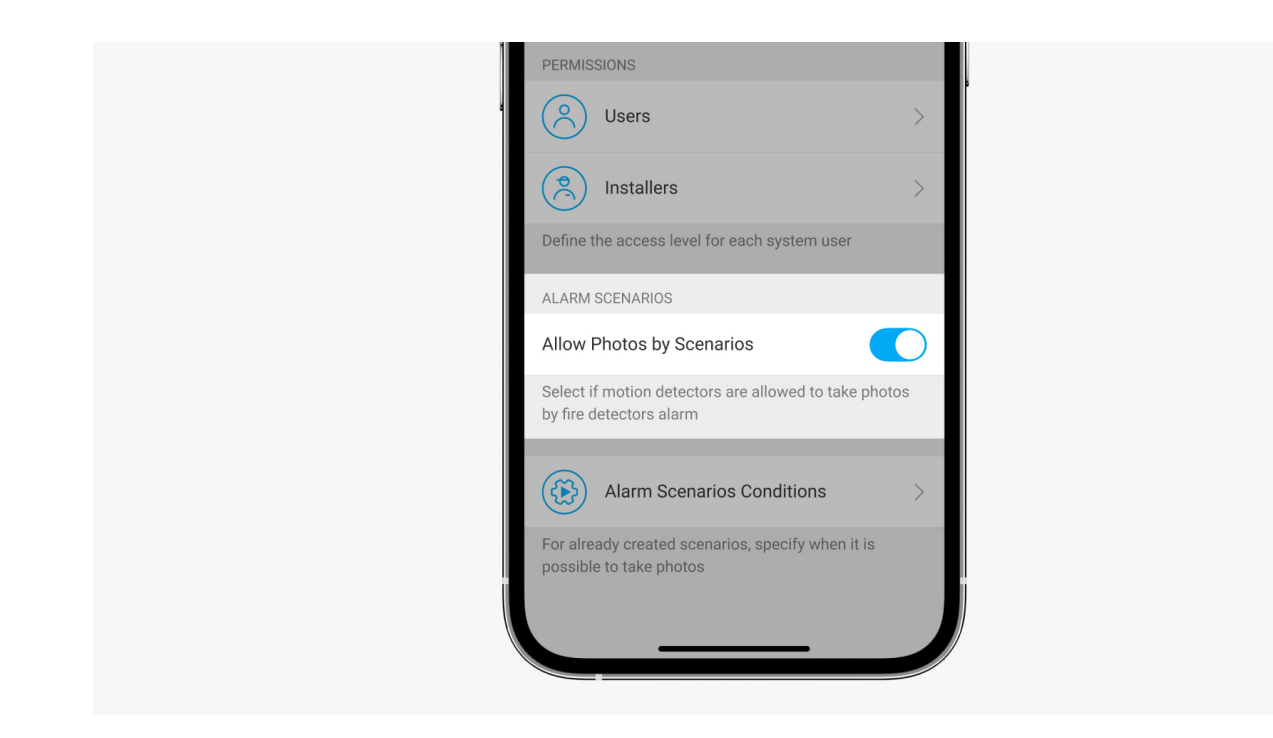

Az adatvédelmi beállításokhoz hozzáféréssel rendelkező felhasználó engedélyezheti a Fénykép forgatókönyv szerint funkciót. Ehhez az Ajax alkalmazásban:

- **1.** Válassza ki a létesítményt, ha több van belőlük.
- 2. Lépjen az Eszközök menüpontra 🕒 fület, és válasszon elosztót.
- **3.** Kattintson a fogaskerék ikonra ${}^{\textcircled{O}}$  az érzékelő **beállításaihoz** .
- 4. Válassza az Adatvédelem menüt, és engedélyezze a Fényképek engedélyezése forgatókönyv szerint lehetőséget.
- 5. Kattintson a Vissza gombra a beállítások mentéséhez.

# Hogyan állíthat be egy forgatókönyvet a fényképezéshez más eszközök riasztása esetén

Bármely rendszerkonfigurációs jogosultsággal rendelkező felhasználó vagy PRO létrehozhat és konfigurálhat egy forgatókönyvet. Ezt csináld meg:

- Az Ajax alkalmazásban válassza ki a létesítményt, ha több van belőlük, vagy ha PRO alkalmazást használ.
- 2. Lépjen az Eszközök menüpontra 🕒 fület, és válasszon ki egy fényképes ellenőrzéssel rendelkező detektort.
- **3.** Kattintson a fogaskerék ikonra ${}^{\textcircled{O}}$  az érzékelő **beállításaihoz** .
- 4. Válassza ki a Forgatókönyvek elemet a listából.
- Határozza meg az Ajax eszközöket és a riasztások típusait, amelyekről a MotionCam (PhOD) fényképeket készít.
- 6. Kattintson a Tovább gombra .
- 7. Adja meg:
  - A forgatókönyv neve.
  - A forgatókönyvet kiváltó eszközök száma (akkor érhető el, ha két vagy több Ajax-eszköz van a rendszerben):

**Bármelyik** – a forgatókönyv akkor fut le, ha legalább egy eszköz aktiválódik.

**Minden kiválasztott** – a forgatókönyv akkor fut le, ha az összes kiválasztott eszköz aktiválódik.

 Triggerelési idő minden eszközre (a paraméter akkor érhető el, ha a forgatókönyvet kiváltó eszközök blokkban az Összes kiválasztott opció meg van adva).

A forgatókönyv elindításához az összes kiválasztott eszköznek riasztást kell adnia a megadott időn belül. Ha az eszközök a megadott időn belül nem riasztanak, az időzítő visszaáll, és a forgatókönyv nem fut le.

- Mikor tud az érzékelő fényképezni: mindig vagy ha a MotionCam (PhOD) élesítve van. A lehetőség csak az adatvédelmi beállítások kezelési jogával rendelkező felhasználók számára elérhető. Alapértelmezés szerint a MotionCam (PhOD) csak élesített módban készít forgatókönyv szerinti képeket.
- **8.** Kattintson **a Mentés** gombra . A forgatókönyv megjelenik az eszközforgatókönyvek listájában.

A forgatókönyv nem kerül végrehajtásra, ha a **Fényképek engedélyezése forgatókönyv** szerint opció le van tiltva az adatvédelmi beállításokban (hub beállítások, **Adatvédelem** menü.

Egy forgatókönyv törléséhez vagy szerkesztéséhez kattintson rá a listában. A forgatókönyvet a forgatókönyv neve melletti kapcsolóval is letilthatja: a beállítások mentésre kerülnek, de nem hajtódnak végre a többi eszközről érkező riasztás után.

Az ideiglenesen letiltott (PhOD) detektorok nem tudnak forgatókönyv szerint fotózni, és az ideiglenesen letiltott eszközök nem váltják ki a forgatókönyvet a fotózáshoz.

További információ az ideiglenes deaktiválásról

## Jelzés

A MotionCam (PhOD) Jeweller LED-jelzője az érzékelő állapotától függően pirosan vagy zölden világíthat.

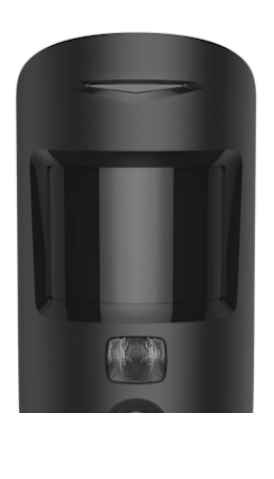

00:00

00:02

#### Jelzés a bekapcsoló gomb megnyomására

| Jelzés                                     | Esemény                   |
|--------------------------------------------|---------------------------|
| Zölden világít.                            | Az érzékelő bekapcsolása. |
| Pirosan világít, majd háromszor felvillan. | Az érzékelő kikapcsolása. |

#### Engedélyezett érzékelő jelzés

| Jelzés                                                | Esemény                                  | jegyzet                                                                                                    |
|-------------------------------------------------------|------------------------------------------|----------------------------------------------------------------------------------------------------|
| 1 másodpercig zölden világít.                         | Mozgásriasztás/szabotázs<br>kioldása.    | Az érzékelő 5<br>másodpercenként rögzíti a<br>mozgást.                                                                            |
| 0,5 másodpercig zölden<br>világít.                    | Fényképezés igény szerint.               | lgény szerinti fényképezéskor<br>a jelzőfény akkor is világít, ha a<br>LED jelzés ki van kapcsolva az<br>érzékelő beállításainál. |
| Néhány másodpercig zölden<br>világít.                 | Az érzékelő csatlakoztatása a<br>hubhoz. |                                                                                                    |
| Az első aktiválás után pirosan<br>világít és villog.  | Hardver hiba.                            | Az érzékelő javításra szorul,<br>kérjük, forduljon <mark>műszaki</mark><br><b>ügyfélszolgálatunkhoz</b> .                         |
| Riasztás esetén lassan zölden<br>világít és kialszik. | Az érzékelő elemeket cserélni<br>kell.   | Az elemek cseréjének eljárását<br><b>a MotionCam (PhOD)</b>                                                                       |

|                        |                                                                                 | Jeweller detektor                                    |
|------------------------|---------------------------------------------------------------------------------|------------------------------------------------------|
|                        |                                                                                 | elemeinek cseréje című                               |
|                        |                                                                                 | cikk írja le .                                       |
|                        | Az akkumulátorok teljesen<br>lemerültek. Az érzékelő                            | Az elemek cseréjének eljárását<br>a MotionCam (PhOD) |
| Gyakran zölden villog. | leállította a mozgás<br>érzékelését és a riasztások<br>továbbítását a hub felé. | Jeweller detektor                                    |
|                        |                                                                                 | elemeinek cseréje <sub>című</sub>                    |
|                        |                                                                                 | cikk írja le .                                       |

## Funkcionalitás tesztelése

Az Ajax biztonsági rendszer többféle tesztet biztosít, hogy megbizonyosodjon a telepítés helyének helyes megválasztásáról. A MotionCam (PhOD) Jeweller tesztek nem indulnak el azonnal, de legkésőbb egyetlen hub-detektor ping intervallumon belül (alapértelmezés szerint 36 másodperc). Az eszközök ping intervallumát a hub beállítások **Ékszerész** menüjében módosíthatja.

#### A teszt futtatásához az Ajax alkalmazásban:

- 1. Válassza ki a kívánt hubot.
- 2. Lépjen az Eszközök menüpontra 🕒 lapon.
- 3. Válassza a MotionCam (PhOD) Jeweller elemet a listából.
- 4. Nyissa meg a Beállításokat 🔅 .
- 5. Válasszon tesztet:
  - Ékszerész jelerősségi teszt
  - Szárnyak jelerősségi tesztje
  - Érzékelési zóna teszt
  - Jelcsillapítási teszt
- 6. Futtassa a tesztet.

# Az érzékelő elhelyezése

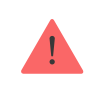

A MotionCam (PhOD) elhelyezésének kiválasztásakor vegye figyelembe a működését befolyásoló paramétereket:

- Mozgásérzékelő zóna.
- A kamera látószöge és az előtte lévő akadályok jelenléte.
- Jeweller és Wings jelerőssége.
- Az érzékelő és a hub közötti távolság.
- A rádiójelek áthaladását akadályozó tényezők: falak, padlók közötti mennyezetek, a helyiségben található nagy tárgyak.

A létesítmény biztonsági rendszerére vonatkozó projekt kidolgozásakor vegye figyelembe az elhelyezésre vonatkozó ajánlásokat. A biztonsági rendszert szakembereknek kell megtervezni és telepíteni. Az ajánlott partnerek listája <u>itt</u> **érhet**ő **el** .

## Jelerősség

A Jeweller és Wings jelerősségét a kézbesítetlen vagy sérült adatcsomagok száma határozza meg egy bizonyos időtartam alatt. Az ikon || az **Eszközökön** fül jelzi a jel erősségét:

- Három sáv kiváló jelerősség.
- Két sáv jó jelerősség.
- Egy sáv alacsony jelerősség, a stabil működés nem garantált.
- Áthúzott ikon nincs jel.

A végső telepítés előtt ellenőrizze a Jeweller és a Wings jelerősségét. Egy vagy nulla sávos jelerősség mellett nem garantáljuk a készülék stabil működését. Fontolja meg a készülék áthelyezését, mivel akár 20 cm-rel is jelentősen javíthatja a jelerősséget. Ha az áthelyezés után továbbra is gyenge vagy instabil a jel, használja a <u>ReX 2</u> rádiójel

hatótávolságot. A MotionCam (PhOD) Jeweller nem kompatibilis a ReX rádiójelhosszabbítókkal .

# Érzékelési zóna

A telepítési hely kiválasztásakor vegye figyelembe az objektív irányát, az érzékelő és a kamera látószögét, valamint a kilátást rontó akadályok jelenlétét. A behatoló tervezett útvonalának merőlegesnek kell lennie a detektor lencséjének tengelyére. Ügyeljen arra, hogy bútorok, szobanövények, vázák, dekorációs vagy üvegelemek ne akadályozzák az érzékelő kilátását.

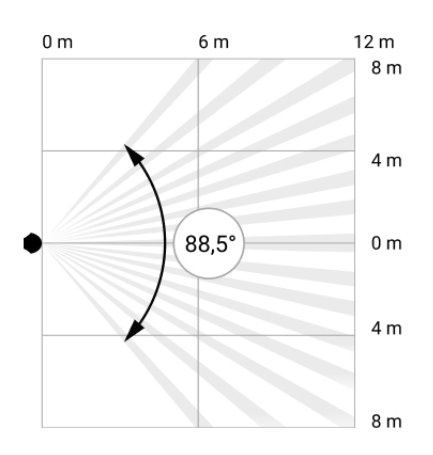

A detektor vízszintes látószöge

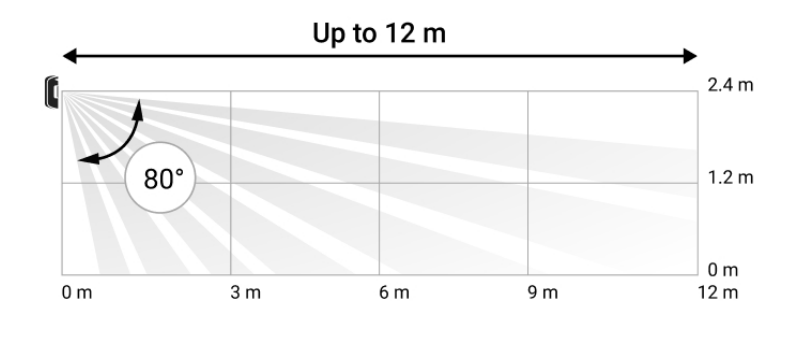

A detektor függőleges látószöge

Az érzékelő telepítésekor végezze el az **észlelési zóna tesztet** . Ez lehetővé teszi az eszköz működésének ellenőrzését, és pontosan meghatározza azt a szektort, amelyben az érzékelő mozgást észlel.

Készítsen több fényképet a MotionCam (PhOD) kamerával a telepítés helyén, hogy az érzékelő rögzítse a kívánt területet.

## Ne telepítse az érzékelőt

- Szabadban. Ez téves riasztásokhoz és az érzékelő meghibásodásához vezethet.
- **2.** Abban az irányban, ahol közvetlen napfény éri az érzékelő lencséjét. Ez téves riasztásokhoz vezethet.
- **3.** Szemben minden gyorsan változó hőmérsékletű tárggyal, például bármilyen elektromos vagy gázfűtővel. Ez téves riasztásokhoz vezethet.
- **4.** Az emberi testhez közeli hőmérsékletű mozgó tárgyakkal szemben. Például egy radiátor fölött lengő függöny előtt. Ez téves riasztásokhoz vezethet.
- **5.** Gyors légáramlású helyeken. Például ventilátorok, nyitott ablakok vagy ajtók közelében. Ez téves riasztásokhoz vezethet.
- 6. Olyan helyeken, ahol tárgyak és szerkezetek akadályozhatják az érzékelő kilátását. Például egy virág vagy egy oszlop mögött. Ebben az esetben a nézet korlátozott lesz, és a MotionCam (PhOD) nehezebben érzékeli a mozgást.
- 7. Olyan helyeken, ahol üvegszerkezetek akadályozhatják az érzékelő kilátását. A MotionCam (PhOD) nem érzékeli a mozgást az üveg mögött.
- Olyan helyiségekben, ahol a hőmérséklet és a páratartalom a megengedett határokon kívül esik. Ez károsíthatja az érzékelőt.

## Telepítés és csatlakoztatás

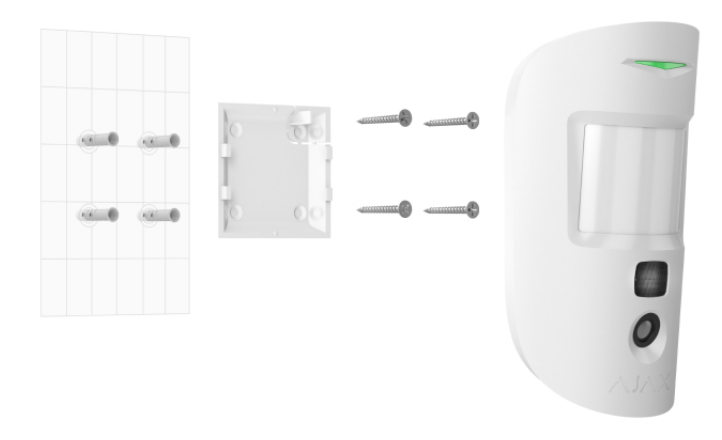

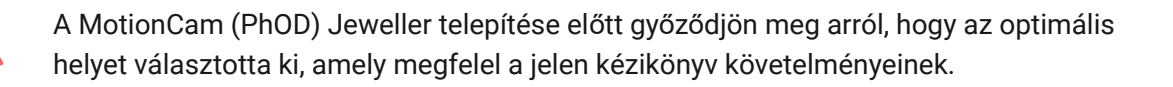

#### Az érzékelő felszereléséhez:

- 1. Távolítsa el a SmartBracket szerelőpanelt az érzékelőről lefelé csúsztatva.
- Rögzítse a SmartBracket panelt kétoldalas ragasztószalaggal vagy más ideiglenes rögzítőkkel. A panel függőleges felületre vagy a szoba sarkába szerelhető. A beépítési magasság 2,4 méter.

A kétoldalas ragasztószalag csak ideiglenes telepítéshez használható. A szalaggal rögzített eszköz bármikor leragadhat a felületről. Amíg az eszköz fel van ragasztva, a szabotázs nem indul el, amikor az eszközt leválasztják a felületről.

- 3. Futtassa le a Jeweller és a Wings jelerősségi teszteket. Az ajánlott jelerősség két vagy három sáv. Ha a jelerősség alacsony (egy sáv), nem garantáljuk a készülék stabil működését. Fontolja meg a készülék áthelyezését, mivel akár 20 cm-rel is jelentősen javíthatja a jelerősséget. Ha az áthelyezés után továbbra is gyenge vagy instabil a jel, használja a ReX 2 rádiójel-tartomány bővítőt.
- 4. Futtassa az Észlelési zóna tesztet . A mozgásérzékelő ellenőrzéséhez sétáljon körbe a helyiségben, miközben figyeli a LED-et, és határozza meg az érzékelő érzékelési zónáját. A mozgásérzékelés maximális hatótávolsága 12 méter. Ha az érzékelő a vizsgálat során 5 esetből 5 esetben nem reagált a mozgásra, helyezze át a készüléket.
- **5.** Készítsen néhány tesztfotót, hogy megbizonyosodjon arról, hogy a kamera rögzíti a kívánt területet, és semmilyen akadály nem akadályozza a kilátást.
- 6. A SmartBracket speciális furatokkal rendelkezik, amelyeket fúrni kell a panel rögzítéséhez a mellékelt csavarokkal. Rögzítse a SmartBracket szerelőpanelt a mellékelt csavarokkal az összes rögzítési pont segítségével (az egyik a szerelőpanel perforált részében van a szabotázs fölött). Más rögzítőelemek használatakor ügyeljen arra, hogy azok ne sértsék vagy deformálják a szerelőlapot.
- 7. Helyezze az érzékelőt a SmartBracket szerelőpanelre.

## Karbantartás

Rendszeresen ellenőrizze az érzékelő működését. Az ellenőrzések optimális gyakorisága háromhavonta egyszer. Tisztítsa meg a készülék burkolatát a portól, pókhálótól és egyéb szennyeződésektől, amint azok kikerülnek. Használjon puha, száraz törlőkendőt, amely alkalmas a berendezés ápolására.

Ne használjon alkoholt, acetont, benzint és egyéb aktív oldószereket tartalmazó anyagokat az érzékelő tisztításához. Óvatosan törölje le az érzékelő lencséjét és a kamerát: a karcolások csökkenthetik az érzékelő érzékenységét, rossz minőségű képeket és kamerahibákat okozhatnak.

## Műszaki adatok

A MotionCam (PhOD) Jeweller összes műszaki specifikációja

Szabványoknak való megfelelés

#### Teljes szett

- 1. MotionCam (PhOD) ékszerész.
- 2. SmartBracket szerelőpanel.
- 3. Két CR123A elem (előre telepítve).
- 4. Szerelőkészlet.
- 5. Gyors üzembe helyezési útmutató.

#### Garancia

Az "Ajax Systems Manufacturing" Korlátolt Felelősségű Társaság termékeire a garancia a vásárlástól számított 2 évig érvényes.

Ha az eszköz nem működik megfelelően, először forduljon az Ajax műszaki támogatásához. A legtöbb esetben a technikai problémák távolról is megoldhatók.

#### Garanciális kötelezettségek

Felhasználói Szerződés

Lépjen kapcsolatba a műszaki támogatással:

- email
- Távirat

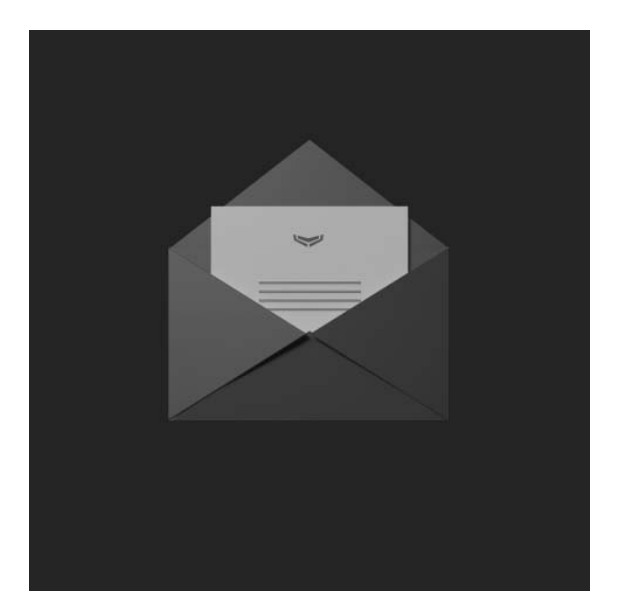

Iratkozzon fel a biztonságos életről szóló hírlevélre. Nincs spam

Email

Iratkozz fel